# **Christie Vive Audio SKA-3D**

### Quick Start Guide

020-101241-01

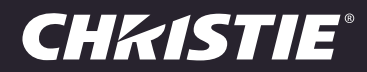

# **Christie Vive Audio SKA-3D**

Quick Start Guide

020-101241-01

#### NOTICES

#### **COPYRIGHT AND TRADEMARKS**

© 2013 Christie Digital Systems, Inc. All rights reserved.

All brand names and product names are trademarks, registered trademarks or trade names of their respective holders.

#### REGULATORY

The product has been tested and found to comply with the limits for a Class A digital device, pursuant to Part 15 of the FCC Rules. These limits are designed to provide reasonable protection against harmful interference when the product is operated in a commercial environment. The product generates, uses, and can radiate radio frequency energy and, if not installed and used in accordance with the instruction manual, may cause harmful interference to radio communications. Operation of the product in a residential area is likely to cause harmful interference in which case the user will be required to correct the interference at the user's own expense. CAN ICES-3 (A) / NMB-3 (A)

이 기기는 업무용 (A 급) 으로 전자파적합등록을 한 기기이오니 판매자 또는 사용자는 이점을 주의하시기 바라며, 가정 외의 지역에서 사용하는 것을 목적으로 합니다.

#### GENERAL

Every effort has been made to ensure accuracy, however in some cases changes in the products or availability could occur which may not be reflected in this document. Christie reserves the right to make changes to specifications at any time without notice. Performance specifications are typical, but may vary depending on conditions beyond Christie's control such as maintenance of the product in proper working conditions. Performance specifications are based on information available at the time of printing. Christie makes no warranty of any kind with regard to this material, including, but not limited to, implied warranties of fitness for a particular purpose. Christie will not be liable for errors contained herein or for incidental or consequential damages in connection with the performance or use of this material.

The product is designed and manufactured with high-quality materials and components that can be recycled and reused. This symbol

The means that electrical and electronic equipment, at their end-of-life, should be disposed of separately from regular waste. Please dispose of the product appropriately and according to local regulations. In the European Union, there are separate collection systems for used electrical and electronic products. Please help us to conserve the environment we live in. Canadian manufacturing facility is ISO 9001 and 14001 certified.

#### **GENERAL WARRANTY STATEMENTS**

For complete information about Christie's limited warranty, see the Christie website (*www.christiedigital.com*) or contact your Christie dealer. In addition to the limitations that may be specified in Christie's limited warranty, the warranty does not cover:

- a. Problems or damage occurring during shipment, in either direction.
- b. Projector lamps (See Christie's separate lamp program policy).
- c. Problems or damage caused by use of a projector lamp beyond the recommended lamp life, or use of a lamp supplied by a supplier other than Christie or an authorized distributor of Christie lamps.
- d. Problems or damage caused by combination of a Product with non-Christie equipment, such as distribution systems, cameras, DVD players, etc., or use of a Product with any non-Christie interface device.
- e. Problems or damage caused by the use of any lamp, replacement part or component purchased or obtained from an unauthorized distributor of Christie lamps, replacement parts or components including, without limitation, any distributor offering Christie lamps, replacement parts or components through the internet (confirmation of authorized distributors may be obtained from Christie).
- f. Problems or damage caused by misuse, improper power source, accident, fire, flood, lightening, earthquake or other natural disaster.
- g. Problems or damage caused by improper installation/alignment, or by equipment modification, if by other than Christie service personnel or a Christie authorized repair service provider.
- h. Problems or damage caused by use of a Product on a motion platform or other movable device where such Product has not been designed, modified or approved by Christie for such use.
- Problems or damage caused by use of a projector in the presence of an oil-based fog machine or laser-based lighting that is unrelated to the projector.
- j. For LCD projectors, the warranty period applies only where the LCD projector is in "normal use." "Normal use" means the LCD projector is not used more than 8 hours a day, 5 days a week.
- k. Except where the Product is designed for outdoor use, problems or damage caused by use of the Product outdoors unless (i) such Product is protected from precipitation or other adverse weather or environmental conditions and the ambient temperature is within the recommended ambient temperature set forth in the specifications for such Product and (ii) if the Product is an LCD flat panel, such LCD flat panel is not exposed to direct sunlight.
- I. Image retention on LCD flat panels.
- m.Defects caused by normal wear and tear or otherwise due to normal aging of a Product.
- n. Products where the serial number has been removed or obliterated.
- o. Products sold by a Reseller to an End User outside of the country where the Reseller is located unless (i) Christie has an office in the country where the End User is located or (ii) the required international warranty fee has been paid.
- p. Products when there is failure to perform maintenance as required and in accordance with the maintenance schedule.
- q. This warranty does not obligate Christie to provide any on site warranty service at the Product site location.

#### **PREVENTATIVE MAINTENANCE**

Preventative maintenance is an important part of the continued and proper operation of your product. Please see the Maintenance section for specific maintenance items as they relate to your product. Failure to perform maintenance as required, and in accordance with the maintenance schedule specified by Christie, will void the warranty.

# Addendum

The CD included with this printed manual contains an electronic copy in English. Please read all instructions before using or servicing this product.

手册中包含的光盘,带有着中文的电子副本,使用或维修本产品前,请仔细查阅所 有的指示。

手冊中包含的光盤,帶有着中文繁體的電子副本,使用或維修本產品前,請仔細查 閱所有的指示。

Le DC fourni avec ce manuel imprimé contient une copie électronique en français. S'il vous plaît lire toutes les instructions avant d'utiliser ou de réparer ce produit.

Das CD, das mit diesem gedruckten Handbuch eingeschlossen ist, enthält eine elektronische Kopie auf in deutscher Sprache. Vor der Anwendung oder der Instandhaltung dieses Produktes lesen Sie bitte alle Anweisungen.

Il CD fornito con il manuale stampato contiene una copia elettronica in lingua italiano. Si prega di leggere tutte le istruzioni prima di utilizzare o riparare questo prodotto.

この印刷されたマニュアルに同梱されております CD には、日本語での説明書が入っております。この製品を使用あるいは修理点検される際に、ご参照下さい。

#### 매뉴얼과 함께 포함되어 있는 CD 에는 한글로 된 전자사본을 포함하고 있습니다 . 본 제품을 사용 혹은 서비스하기 전에 모든 지침 사항들을 읽어 보시기 바랍니다 .

O CD incluído com o impresso livro contém um eletrônico cópia em Português. Por favor lido todas as instruções antes de usar ou prestando serviço esse resultado.

Поставляемый в комплекте с документацией компакт-диск (CD) содержит электронную копию руководства пользователя на русском языке. Перед началом использования изделия или проведения сервиса пожалуйста прочтите все инструкции изложенные в руководстве.

El DC incluido con este manual impreso contiene una copia electrónica en español. Por favor, lea todas las instrucciones antes de usar o dar servicio a este producto.

Компакт диск, що постачається з цим друковане керівництво містить електронну копію українською мовою. Будь ласка, прочитайте всі інструкції перед використанням або обслуговуванням цього продукту.

### Table of Contents

| Important Safety Information 1                                        |
|-----------------------------------------------------------------------|
| Introduction                                                          |
| What's in the Box?                                                    |
| Controls                                                              |
| Front Panel                                                           |
| Rear Panel                                                            |
| Indicators                                                            |
| Connections $\ldots$ $\ldots$ $\ldots$ $\epsilon$                     |
| Front Panel                                                           |
| Rear Panel                                                            |
| Installation                                                          |
| Operation                                                             |
| Turn the Power On                                                     |
| Turn the Power Off                                                    |
| Access the SKA-3D Web Interface                                       |
| Manage Presets                                                        |
| Configure Presets                                                     |
| Import Presets from a File                                            |
| Manually Apply a Configured Preset                                    |
| Manage Trigger Inputs                                                 |
| Configure Trigger Inputs                                              |
| Import Trigger Inputs from a File                                     |
| Manage Trigger Outputs                                                |
| Configure Trigger Outputs                                             |
| Import Trigger Outputs from a File16                                  |
| Manage Firmware $\ldots$ $\ldots$ $\ldots$ $\ldots$ $\ldots$ $\ldots$ |
| Display the Firmware Version                                          |
| Update the Firmware                                                   |
| Troubleshooting 19                                                    |
| Specifications 21                                                     |
| Supported Video Formats                                               |
| Supported Audio Formats                                               |

| Power                                     |  |
|-------------------------------------------|--|
| Control and Network Ports                 |  |
| Connections                               |  |
| Physical                                  |  |
| Channel Mapping                           |  |
| 3 Screen Channels and 2 Surround Channels |  |
| 3 Screen Channels and 4 Surround Channels |  |
| 5 Screen Channels and 2 Surround Channels |  |
| 5 Screen Channels and 4 Surround Channels |  |

#### **CH**kiSTIE<sup>®</sup>

# **Important Safety Information**

Read this information thoroughly and completely before installing, or operating the SKA-3D.

- Read these instructions.
- Keep these instructions.
- Heed all warnings.
- Follow all instructions.
- Do not use this apparatus near water.
- Clean only with dry cloth.
- Do not block any ventilation openings. Install in accordance with the manufacturer's instructions.
- Do not install near any heat sources such as radiators, heat registers, stoves, or other apparatus (including amplifiers) that produce heat.
- Do not defeat the safety purpose of the polarized or grounding-type plug. A polarized plug has two blades with one wider than the other. A grounding type plug has two blades and a third grounding prong. The wide blade or the third prong are provided for your safety. If the provided plug does not fit into your outlet, consult an electrician for replacement of the obsolete outlet.
- Protect the power cord from being walked on or pinched particularly at plugs, convenience receptacles, and the point where they exit from the apparatus.
- Only use attachments/accessories specified by the manufacturer.
- Use only with the cart, stand, tripod, bracket, or table specified by the manufacturer, or sold with the apparatus. When a cart is used, use caution when moving the cart/apparatus combination to avoid injury from tip-over.
- Unplug this apparatus during lightning storms or when unused for long periods of time.
- To reduce the risk of electric shock, disconnect AC power cord to completely remove power from the unit before repair or maintenance.
- Refer all servicing to qualified service personnel. Servicing is required when the apparatus has been damaged in any way, such as power-supply cord or plug is damaged, liquid has been spilled or objects have fallen into the apparatus, the apparatus has been exposed to rain or moisture, does not operate normally, or has been dropped.
- Utstyr som er koplet til beskyttelsesjord via nettplugg og/eller via annet jordtilkoplet utstyr og er tilkoplet et kabel-TV nett, kan forårsake brannfare. For å unngå dette skal det ved tilkopling av utstyret til kabel-TV nettet installeres en galvanisk isolator mellom utstyret og kabel-TV nettet.
- Laite on liitettävä suojamaadoituskoskettimilla varustettuun pistorasiaan.
- Utrustning som är kopplad till skyddsjord via jordat vägguttag och/eller via annan utrustning och samtidigt är kopplad till kabel-TV nät kan i vissa fall medfőra risk főr brand. Főr att undvika detta skall vid anslutning av utrustningen till kabel-TV nät galvanisk isolator finnas mellan utrustningen och kabel-TV nätet.

#### **CH**kiSTIE<sup>®</sup>

# Introduction

The SKA-3D is a professional audio and video processor and video scaler. It accepts audio and video signals on multiple inputs and in multiple formats and outputs a selected combination of audio and video.

This user manual provides information about SKA-3D controls, installation, operation, troubleshooting, and specifications.

# What's in the Box?

| Quantity | Description                | Part Number   |
|----------|----------------------------|---------------|
| 1        | SKA-3D                     | 108-446105-XX |
| 1        | Region-specific power cord | N/A           |
| 1        | Pair of rack ears          | N/A           |
| 2        | Rack ear screws            | N/A           |
| 1        | 16-pin Phoenix connector   | N/A           |
| 1        | 8-pin Phoenix connector    | N/A           |
| 7        | 3-pin Phoenix connectors   | N/A           |

# **Controls**

This section describes the SKA-3D controls.

### **Front Panel**

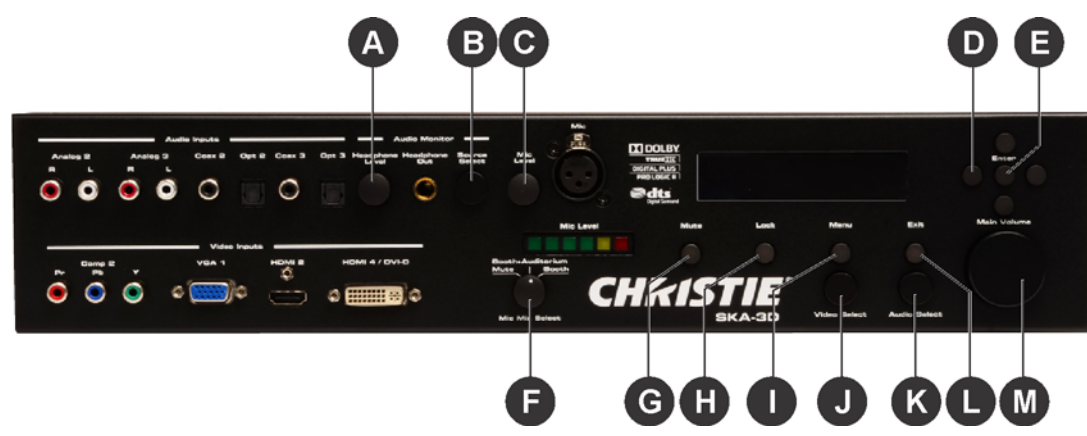

| Ref. | Item               | Description                                                                                     |
|------|--------------------|-------------------------------------------------------------------------------------------------|
| А    | Headphone level    | Adjusts the headphone volume.                                                                   |
| В    | Source select      | Adjusts the audio source for headphone monitoring.                                              |
| С    | Mic level          | Adjusts the microphone listening level. This control does not change the main output amplitude. |
| D    | Navigation buttons | Provides left, right, up, and down buttons for menu system navigation.                          |
| E    | Enter              | Saves menu system changes.                                                                      |
| F    | Mic mix select     | Selects between Mute, Booth+Auditorium, and Booth.                                              |
| G    | Mute               | Mutes the master volume.                                                                        |
| Н    | Lock               | Locks the front-panel controls to prevent accidental changes.                                   |
| I    | Menu               | Accesses the menu.                                                                              |
| J    | Video select       | Selects the input video source.                                                                 |
| К    | Audio select       | Selects the audio input source.                                                                 |
| L    | Exit               | Exits the menu.                                                                                 |
| М    | Main volume        | Adjusts the main output volume level.                                                           |

### **Rear Panel**

|      | Christia BUA 30<br>Christia BUA 30<br>Christia Christia In 19 and<br>Annua 1<br>Christia Christia In 19 and<br>Christia Christia In 19 and<br>Christia Christia Christia In 19 and<br>Christia Christia Christia In 19 and<br>Christia Christia Christ |             |
|------|----------------------------------------------------------------------------------------------------|-------------|
|      |                                                                                                    | Description |
| Ref. | Item                                                                                                    | Description |

## Indicators

This section describes the SKA-3D indicators.

| Aratu | 0      | · · · · | . 0 | 0000 0 | Oye B  | 0 | Opt 3 | Canal Canal |    | Bareat | Alle Lavel              |                |     |      |      |              |             | 0 0 0       |
|-------|--------|---------|-----|--------|--------|---|-------|-------------|----|--------|-------------------------|----------------|-----|------|------|--------------|-------------|-------------|
|       |        |         |     |        |        |   |       |             |    |        |                         | Mic Level      |     | Mura | Lost | Menu         | E-A         | Main Volume |
|       | Comp 2 |         |     | VEA 1  | Ineste | - | но    | ani 4 / DVI | -0 |        | Breath-Andia<br>Motor I | arken<br>Benth |     |      |      |              |             |             |
| Õ     | õ      | Ó       | 0   |        | þ      | ÷ | 08    |             | 0  |        | Mie Mie Br              |                | CHK | เรา  |      | Video Beingt | Audio Delet |             |

| Ref. | Item      | Description                                                                                            |
|------|-----------|----------------------------------------------------------------------------------------------------|
| А    | Mic level | Indicates the microphone input level. From left to right, the LED lights represent these input levels: |
|      |           | • Green40 dB                                                                                           |
|      |           | • Green30 dB                                                                                           |
|      |           | • Green20 dB                                                                                           |
|      |           | • Green10 dB                                                                                           |
|      |           | • Yellow5 dB                                                                                           |
|      |           | • Red - Clip                                                                                           |

| Ref. | Item                                   | Description                                                                                                    |
|------|----------------------------------------|----------------------------------------------------------------------------------------------------|
| В    | Liquid crystal matrix<br>(LCM) display | Indicates the status of the scaler. The display provides a 19-character, two-line display in this display format:                  |
|      |                                        | [VIDEO_INPUT] [AUDIO_FORMAT] [AUDIO_INPUT]                                                                                         |
|      |                                        | [3D_FORMAT] [OUTPUT_RESOLUTION] [MASTER_VOLUME_IN_DB]                                                                              |
|      |                                        | To change the settings:                                                                                                    |
|      |                                        | • VIDEO_INPUT - the current video input.                                                                                           |
|      |                                        | • AUDIO_FORMAT - the current audio format.                                                                                         |
|      |                                        | • AUDIO_INPUT - the current audio input.                                                                                           |
|      |                                        | • 3D_FORMAT - the current 3D format.                                                                                               |
|      |                                        | <ul> <li>OUTPUT_RESOLUTION - the current output resolution.</li> </ul>                                                             |
|      |                                        | • MASTER_VOLUME - the current master volume level (dB). To change the volume, adjust the <b>Main Volume</b> or press <b>Mute</b> . |

## Connections

This section describes the SKA-3D front and rear connections.

#### 

| Ref. | Item     | Description                                                                                                    |
|------|----------|----------------------------------------------------------------------------------------------------|
| А    | Analog 2 | Accepts 2-channel analog audio using one pair of RCA-type connectors.                                                                                                    |
| В    | Analog 3 | Accepts 2-channel analog audio using one pair of RCA-type connectors.                                                                                                    |
| С    | Coax 2   | Accepts multichannel digital audio (DTS $\mbox{\ensuremath{\mathbb R}}$ and Dolby $\mbox{\ensuremath{\mathbb R}}$ Digital) and two-channel Linear PCM using a cable with an RCA-type connector. |
| D    | Opt 2    | Accepts multichannel digital audio (DTS® and Dolby® Digital) and two-channel Linear PCM using a cable with an optical cable with a TOSLINK connector.                                           |
| E    | Coax 3   | Accepts multichannel digital audio (DTS $\mbox{\ensuremath{\mathbb R}}$ and Dolby $\mbox{\ensuremath{\mathbb R}}$ Digital) and two-channel Linear PCM using a cable with an RCA-type connector. |
| F    | Opt 3    | Accepts multichannel digital audio (DTS® and Dolby® Digital) and two-channel Linear PCM using a cable with an optical cable with a TOSLINK connector.                                           |

| Ref. | Item           | Description                                                                                                    |
|------|----------------|----------------------------------------------------------------------------------------------------|
| G    | Headphone out  | Accepts a pair of stereo headphones using a 1/4" TRS jack.                                                      |
| н    | Mic            | Accepts a microphone using a balanced XLR connector.                                                            |
| I    | Comp 2         | Accepts three Component (YPbPr) video cables from the source to these RCA-type connectors.                      |
| J    | VGA 1          | Accepts an a VGA (RGBHV) cable from the source to this HD-15 connector.                                         |
| К    | HDMI 2         | Accepts an HDMI cable from the source to this HDMI connector.                                                   |
| L    | HDMI 4 / DVI-D | Accepts a DVI-D or HDMI-to-DVI cable from the source to this DVI connector. This input also accepts HDMI audio. |

### **Rear Panel**

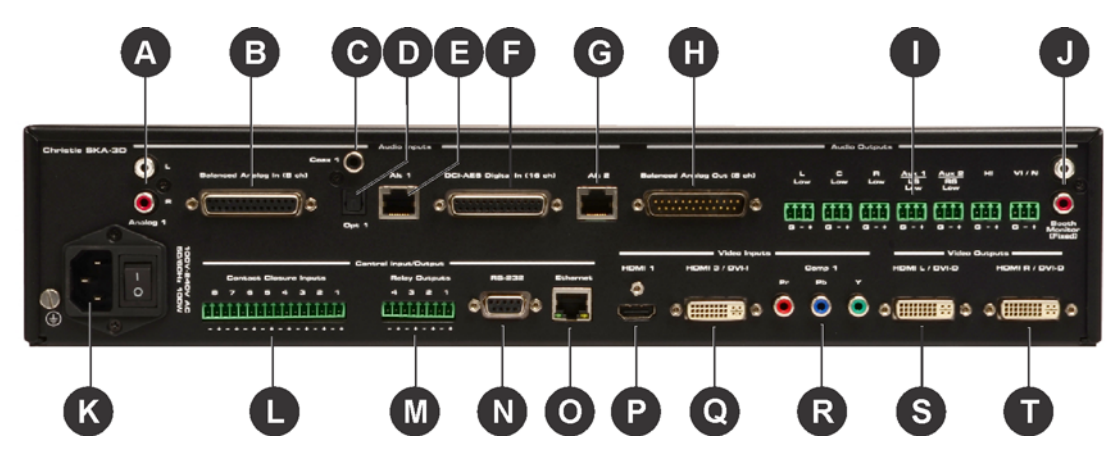

| Ref. | Item                          | Description                                                                                                    |
|------|-------------------------------|----------------------------------------------------------------------------------------------------|
| А    | Analog 1                      | Accepts 2-channel analog audio using one pair of RCA-type connectors.                                                                                                    |
| В    | Balanced Analog<br>In (8 ch)  | Accepts a DB-25 type connector and up to eight channels of multichannel analog audio.                                                                                                    |
| С    | Coax 1                        | Accepts multichannel digital audio (DTS $\mbox{\ensuremath{\mathbb{R}}}$ and Dolby $\mbox{\ensuremath{\mathbb{R}}}$ Digital) and two-channel Linear PCM using a cable with an RCA-type connector. |
| D    | Opt 1                         | Accepts multichannel digital audio (DTS® and Dolby® Digital) and two-channel Linear PCM using a cable with an optical cable with a TOSLINK connector.                                             |
| E    | Alt 1                         | Accepts the RJ-45 connector from a DB-25-to-RJ-45 cable that carries digital audio. This input receives the first eight channels (1 - 8) of digital audio.                                        |
| F    | DCI-AES Digital<br>In (16 ch) | Accepts a DB-25 type connector for up to 16 channels of multichannel digital audio.                                                                                                    |
| G    | Alt 2                         | Accepts the RJ-45 connector from a DB-25-to-RJ-45 cable that carries digital audio. This input receives the second eight channels (9 - 16) of digital audio.                                      |
| Н    | Balanced Analog<br>Out (8 ch) | Accepts a DB-25 type connector and handle up to eight channels of multichannel analog audio                                                                                                    |

| Ref. | Item                                 | Description                                                                                                    |
|------|--------------------------------------|----------------------------------------------------------------------------------------------------|
| I    | Phoenix<br>connectors (Audio<br>Out) | Accepts single audio channel outputs: L Low, C Low, R Low, Aux 1 LS Low, Aux 2 RS Low, HI, VI / N. These can be configured using the web interface or serial control commands.      |
| J    | Booth Monitor<br>(Fixed)             | Accepts an L/R RCA-type cable for the projection booth monitors output. The audio output level is fixed and is controlled by the external amplification device / monitors.          |
| К    | AC power inlet                       | Accepts an AC power cord.                                                                                                    |
| L    | Contact Closure<br>Inputs (1-8)      | Accepts up to eight inputs for control of devices using contact closure.                                                                                                    |
| Μ    | Relay Outputs<br>(1-4)               | Accepts up to four controlled device inputs to these trigger outputs to control screens, drapes, lights, or other devices. Connect trigger wires to removable terminal block plugs. |
| N    | RS-232                               | Accepts an RS-232 serial connector to control other devices.                                                                                                    |
| 0    | Ethernet                             | Accepts an Ethernet connection, to connect the A/V Cinema Scaler 3D to a network in order to use IP control.                                                                        |
| Р    | HDMI 1                               | Accepts an HDMI cable from the source to this HDMI connector.                                                                                                    |
| Q    | HDMI 3 / DVI-I                       | Accepts a DVI (analog or digital) cable from the source to this DVI connector. This input also accepts HDMI audio.                                                                  |
| R    | Comp 1                               | Accepts three Component (YPbPr) video cables from the source to these RCA-type connectors.                                                                                          |
| S    | HDMI L / DVI-D                       | Outputs the left-eye video signal from a 3D source.                                                                                                    |
| Т    | HDMI R / DVI-D                       | Outputs the right-eye video signal from a 3D source.                                                                                                    |

#### **CH**kiStie<sup>®</sup>

# Installation

#### **WARNING**

An incorrect power setup creates a fire and shock hazard. Do not operate the SKA-3D unless the power cord, power socket, and power plug meet the appropriate local rating standards. Have a certified electrician install a permanent single-phase connection from the amplifier to the AC supply for correct installation. Failure to comply could result in death or serious injury.

```
NOTICE
```

Make sure the SKA-3D is properly ventilated. Provide 1U of space above and below the SKA-3D. Make sure that vents are not blocked and that air can flow freely through the unit. Do not place the SKA-3D directly above or below a heat source such as a power amplifier or server. If the SKA-3D is not rack-mounted, never place another piece of equipment (or heat source) on top or below the SKA-3D.

1. Slide the SKA-3D into your rack.

Provide 1U of space above and below the SKA-3D. Do not place the SKA-3D directly above or below a heat source such as a power amplifier or server. If the SKA-3D is not rack-mounted, never place another piece of equipment (or heat source) above or below the SKA-3D.

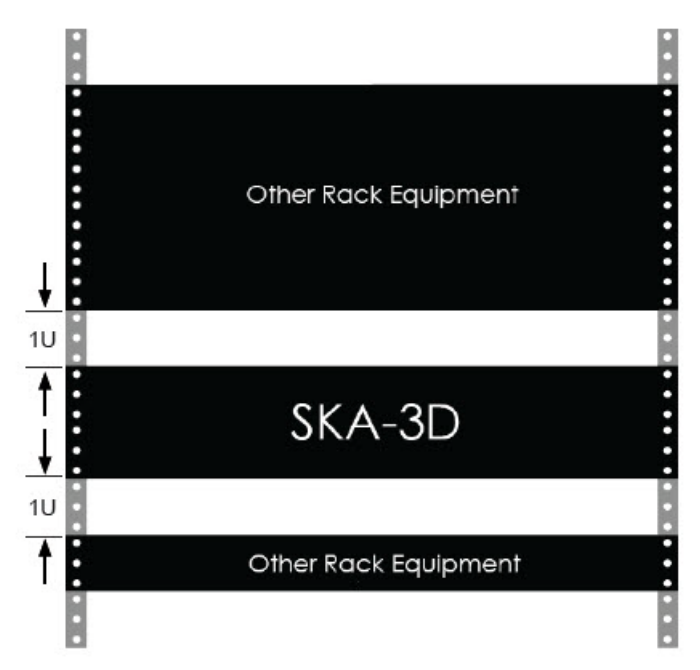

- 2. Install the SKA-3D rack ears.
- 3. While holding the SKA-3D in position, insert a screw through each of the rack mounting ears.
- 4. Tighten the screws to secure the SKA-3D to the rack.
- 5. Connect one end of the power cord to the AC power inlet and the other end to a power outlet.
- 6. Connect the output and input connections.

See *Connections* on page 6 for connection locations.

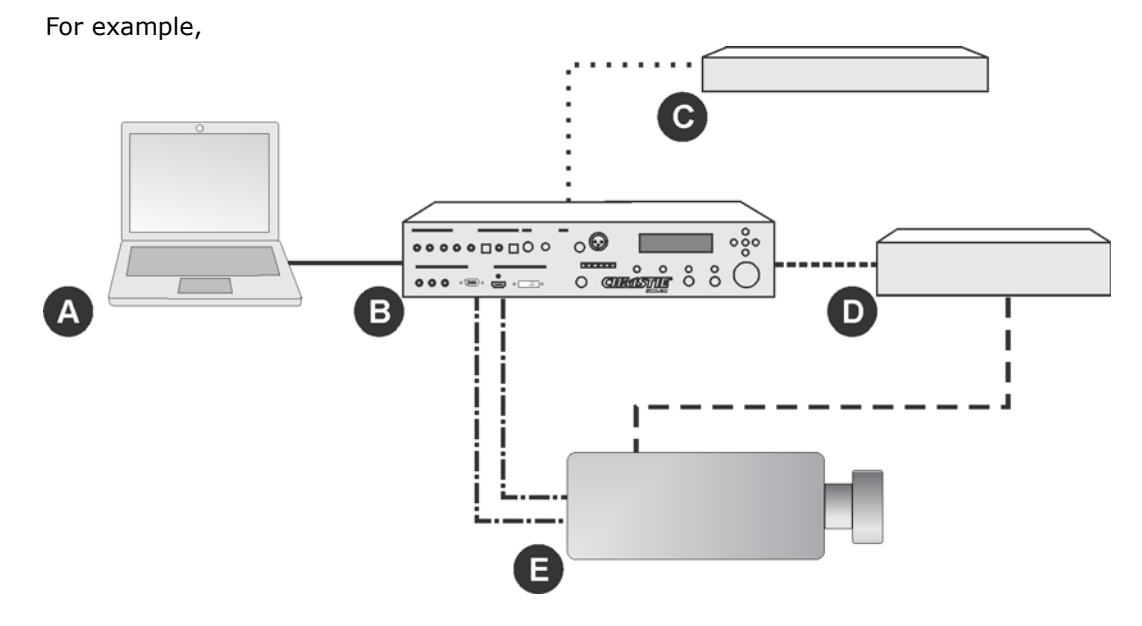

| Α | Computer                                           | D | Automation Controller                                        |
|---|----------------------------------------------------|---|--------------------------------------------------------------|
| В | SKA-3D                                             | Е | Projector                                                    |
| С | Blue Ray Player                                    |   | Ethernet, General-purpose input/<br>output (GPIO), or RS-232 |
|   | VGA or HDMI                                        |   | Ethernet or GPIO                                             |
|   | HDMI, or an optical/audio connection and component |   | DVI-D                                                        |

#### 7. Turn the power on.

See Turn the Power On on page 11.

#### **CH**kiSTIE<sup>®</sup>

# Operation

This section provides procedures and information for operating the SKA-3D. Most operations can be completed using the web interface, SKA-3D controls, or RS-232 commands.

See the SKA-3D User Manual (P/N: 020-101056-XX) for a complete list of RS-232 commands.

## **Turn the Power On**

#### 

An incorrect power setup creates a fire and shock hazard. Do not operate the SKA-3D unless the power cord, power socket, and power plug meet the appropriate local rating standards. Have a certified electrician install a permanent single-phase connection from the amplifier to the AC supply for correct installation. Failure to comply could result in death or serious injury.

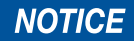

Never try to hold the AC power switch in the on position if it does not stay there itself. Failure to comply may result in equipment or property damage.

- 1. Make sure the power cord is connected.
- 2. Move the AC power switch to the on position.

## **Turn the Power Off**

Move the AC power switch to the off position.

# Access the SKA-3D Web Interface

- 1. Open a web browser.
- 2. Type the SKA-3D IP address in the navigation bar.

For example,

http://192.168.206.100

3. Press Enter.

# **Manage Presets**

Presets allow you to save configured settings for audio inputs, video inputs, audio modes, and master volume levels. The SKA-3D has 10 presets that can be applied manually or triggered with an event. Event-triggered presets require an automation controller.

### **Configure Presets**

Ten preset are available on the SKA-3D. Configure presets using the web interface or the SKA-3D controls. It is useful to use the web interface when multiple presets are set at one time. Use the SKA-3D controls to change individual preset settings. On the controls, presets are numbered 1-9 and the 10th preset is represented by the letter A.

#### **Configure Presets using the Web Interface**

1. Open the SKA-3D web interface.

See Access the SKA-3D Web Interface on page 11.

- 2. Click the Automation tab.
- 3. Click the **Presets** tab.
- 4. Enter a name for the preset under **Preset Name**.
- 5. Select the Switch to Video Input from the list.
- 6. Select the Switch to Audio Input from the list.
- 7. Select the Switch to Audio Mode from the list.

Options change depending on the selected audio input.

- 8. Select the volume setting from the list. If **Custom** is selected, move the slider to the required volume.
- 9. If required, repeat steps 4 to 8 for the remaining presets.

For example,

| Preset | Preset Name | Switch to Video Input | Switch to Audio Input | Switch to Audio Mode      | Set Master Volume Level | Custom Vol. Level |
|--------|-------------|-----------------------|-----------------------|---------------------------|-------------------------|-------------------|
| 1      | Bypass      | None                  | Digital DCI AES       | DCI 8 Channel Mapping 7.1 | Custom                  | 7.0               |
| 2      | HDMI+1      | HDMI 1                | HDMI Audio            | Auto Format Detect        | Custom                  | 3.0               |
| 3      | 3D+HDMI     | HDMI 2                | HDMI Audio            | Auto Format Detect        | Custom                  | 7.0               |
| 4      |             | No Action             | No Action             | No Action                 | No Change               | 5.0               |
| 5      |             | No Action             | No Action             | No Action                 | No Change               | 5.0               |
| 6      |             | No Action             | No Action             | No Action                 | No Change               | 5.0               |
| 7      |             | No Action             | No Action             | No Action                 | No Change               | S.0               |
| 8      |             | No Action             | No Action             | No Action                 | No Change               | 5.0               |
| 9      |             | No Action             | No Action             | No Action                 | No Change               | 5.0               |
| 10     |             | No Action             | No Action             | No Action                 | No Change               | 5.0               |

10. Click **Save**, and save the presets as an XML file.

#### **Configure Presets using the SKA-3D Controls**

- 1. Press Menu on the front of the SKA-3D.
- 2. Press the left or right navigation button to display Automation Settings.

- 3. Press Enter.
- 4. Press the up or down navigation button to display Preset Settings.
- 5. Press the left or right navigation button and select the automation preset to configure.
- 6. Press Enter.
- 7. Press the left or right navigation button and select the required video input.
- 8. Press the down navigation button to display **SWITCH TO AUDIO**.
- 9. Press the left or right navigation button and select the required audio input.
- 10. Press the down navigation button to display **SWITCH TO AUDIO Mode**.
- 11. Press the left or right navigation button and select the required mode.
- 12. Press the down navigation button and display **MASTER VOL LEVEL**.
- 13. Press the left or right navigation button to select the required volume setting.
- 14. If required, press the down navigation button to adjust the CUSTOM volume.
- 15. Press **Exit** until you return to the status screen.

### Import Presets from a File

- Open the SKA-3D web interface.
   See Access the SKA-3D Web Interface on page 11.
- 2. Click the Automation tab.
- 3. Click the **Presets** tab.
- 4. Click **Browse**, and select the preset XML file to import.
- 5. Click Load.

### Manually Apply a Configured Preset

1. Open the SKA-3D web interface.

See Access the SKA-3D Web Interface on page 11.

- 2. Click the Input/Output tab.
- 3. Click **Apply** beside the automation preset that you want to apply.

## **Manage Trigger Inputs**

Trigger inputs provide communication with automation devices. The SKA-3D has 8 trigger inputs.

## **Configure Trigger Inputs**

Configure trigger inputs using the web interface or the SKA-3D controls. It is useful to use the web interface when multiple trigger inputs are set at one time. Use the SKA-3D controls to change individual configuration settings.

#### **Configure Trigger Inputs using the Web Interface**

1. Open the SKA-3D web interface.

See Access the SKA-3D Web Interface on page 11.

- 2. Click the **Automation** tab.
- 3. Click the **Trigger Inputs** tab.
- 4. Select the **Trigger Input** from the list.
- 5. Select the Switch to Preset from the list.
- 6. Click **Test** to test the trigger input.
- 7. Repeat steps 4 to 6 for the remaining trigger inputs.
- 8. Click Save, and save the trigger inputs as an XML file.

#### **Configure Trigger Inputs using the SKA-3D Controls**

- 1. Press Menu on the front of the SKA-3D.
- 2. Press the left or right navigation button to display Automation Settings.
- 3. Press Enter.
- 4. Press the up or down navigation button to display Trigger Inputs.
- 5. Press the left or right navigation button and select the automation trigger input to configure.
- 6. Press Enter.
- 7. Press the up or down navigation button to display SWTICH TO PRESET.
- 8. Press the left or right navigation button to select the preset to use when the trigger event is called.
- 9. Press Exit until you return to the status screen.

### Import Trigger Inputs from a File

1. Open the SKA-3D web interface.

See Access the SKA-3D Web Interface on page 11.

- 2. Click the **Automation** tab.
- 3. Click the **Trigger Inputs** tab.
- 4. Click Browse, and select the trigger inputs XML file to import.
- 5. Click Load.

## **Manage Trigger Outputs**

Trigger outputs provide control of automation devices such as lighting systems, curtains, or motorized screens. The SKA-3D has 4 available trigger outputs.

## **Configure Trigger Outputs**

Configure trigger outputs using the web interface or the SKA-3D controls. It is useful to use the web interface when multiple trigger outputs are set at one time. Use the SKA-3D controls to change individual configuration settings.

#### **Configure Trigger Outputs with the Web Interface**

1. Open the SKA-3D web interface.

See Access the SKA-3D Web Interface on page 11.

- 2. Click the Automation tab.
- 3. Click the Trigger Outputs tab.
- 4. Select the Event Trigger from the list.
- 5. Select the **Output State** from the list.
- 6. Select the Action from the list. If Pulse is selected, complete the Pulse Duration field.
- 7. Repeat steps 4 to 6 for the remaining trigger outputs.
- 8. Click **Save**, and save the trigger outputs as an XML file.

#### **Configure Trigger Outputs with the SKA-3D Controls**

- 1. Press Menu on the front of the SKA-3D.
- 2. Press the left or right navigation button to display Automation Settings.
- 3. Press Enter.
- 4. Press the up or down navigation button to display Trigger Outputs.

- 5. Press the left or right navigation button and select the automation trigger output to configure.
- 6. Press Enter.
- 7. Press the up or down navigation button to display TRIGGER TYPE.
- 8. Press the left or right navigation button to select the trigger type.
- 9. Press the up or down navigation button to display **EVENT TRIGGER**.
- 10. Press the left or right navigation button and select the trigger event.
- 11. Press the up or down navigation button to display **TRIGGER SIGNAL**.
- 12. Press the left or right navigation button to select the trigger signal.
- 13. If required, press the up or down navigation button to display **PULSE LENGTH**; otherwise, skip to step 15.

Pulse adjustments are not required for levels.

- 14. Press the left or right navigation button to select the pulse length.
- 15. Press Exit until you return to the status screen

### Import Trigger Outputs from a File

- Open the SKA-3D web interface.
   See Access the SKA-3D Web Interface on page 11.
- 2. Click the Automation tab.
- 3. Click the **Trigger Outputs** tab.
- 4. Click **Browse**, and select the trigger outputs XML file to import.
- 5. Click Load.

### **Manage Firmware**

The SKA-3D ships with the latest firmware. This section describes how to view the current firmware version and how to update the firmware.

### Display the Firmware Version

- 1. Press the up or down navigation button to display Christie Digital SKA-3D.
- 2. Press the right navigation button to display the current firmware and boot code.
- 3. Press Exit to return the status screen.

### Update the Firmware

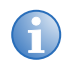

Save the current system settings before updating the firmware. From the web interface, open the **System Configuration** screen and click **Backup** in the System Settings pane.

1. Turn the SKA-3D power on.

See Turn the Power On on page 11.

2. Connect one end of the Ethernet cable to the Ethernet port on the SKA-3D and then connect the other end of the cable to the Ethernet port on the computer running the web interface.

See Access the SKA-3D Web Interface on page 11.

- 3. Click the System Configuration tab.
- 4. Click **Browse** in the **Firmware Upgrade** pane.
- Click **OK** when the LCM prompts you to verify that you want to overwrite the current firmware. The web interface is disabled during the firmware upgrade.
- Wait for the SKA-3D to reboot or press Lock to bypass the reboot countdown. The SKA-3D reboots.
- 7. If required, click **Reset** to reset the SKA-3D to its default settings.
- 8. If required, click **Restore** to load the system settings file.

#### **CH**kiSTIE<sup>®</sup>

# Troubleshooting

This section provides information and procedures for resolving common issues with the SKA-3D. If you cannot resolve an issue, contact a Christie representative. See the back cover of this document for the contact information for your region.

| Problem                                                       | Resolution                                                                                                    |
|---------------------------------------------------------------|----------------------------------------------------------------------------------------------------|
| Power is not available                                        | • Connect the SKA-3D power cord to an AC outlet.                                                                                                    |
|                                                               | <ul> <li>Turn the power switch on the back panel on.</li> </ul>                                                                                            |
|                                                               | <ul> <li>Verify that the front panel LCM displays the Status Screen.</li> </ul>                                                                            |
| Video does not work as expected                               | <ul> <li>Verify that the SKA-3D is correctly connected to the video source.</li> </ul>                                                                     |
|                                                               | • Wait 30 seconds for video to display after turning the SKA-3D power on.                                                                                  |
|                                                               | • Check that the video source is connected to the video input that is currently selected. Press Video Select on the front panel to select the video input. |
| Audio does not work as expected                               | • Verify that the SKA-3D is correctly connected to the audio source.                                                                                       |
|                                                               | <ul> <li>Slowly increase the volume by turning the main volume knob on the front<br/>panel.</li> </ul>                                                     |
|                                                               | <ul> <li>Make sure that "MUTE" is not displayed in the LCM. If it is, press Mute on the<br/>front panel.</li> </ul>                                        |
|                                                               | • Check that the audio source is connected to the audio input that is currently selected. Press Audio Select on the front panel to select the audio input. |
| Video artifacts, such as green sparkles, appear on the screen | • Verify that the video cable between the audio input source and the SKA-3D is correctly connected. Make sure that all connections are secure.             |
|                                                               | <ul> <li>Make sure that none of the cables are damaged. Replace any damaged cables.</li> </ul>                                                             |

#### **CH**kiSTIE<sup>®</sup>

# **Specifications**

This section provides the specifications for the SKA-3D.

# **Supported Video Formats**

The SKA-3D supports up to 1080p / 2k 60 Hz video formats.

| Format               | VGA /<br>DVI-A | Component | HDMI         | DVI<br>(Digital) |
|----------------------|----------------|-----------|--------------|------------------|
| 640 x 480 / 60 Hz    | $\checkmark$   |           | $\checkmark$ | $\checkmark$     |
| 800 x 600 / 60 Hz    | $\checkmark$   |           | $\checkmark$ | $\checkmark$     |
| 1024 x 768 / 60 Hz   | ✓              |           | $\checkmark$ | $\checkmark$     |
| 1152 x 864 / 60 Hz   | √              |           | $\checkmark$ | $\checkmark$     |
| 1360 x 768 / 60 Hz   | ✓              |           | $\checkmark$ | $\checkmark$     |
| 1280 x 960 / 60 Hz   | ✓              |           | $\checkmark$ | $\checkmark$     |
| 1280 x 1024 / 60 Hz  | ✓              |           | $\checkmark$ | ✓                |
| 1600 x 1200 / 60 Hz  | ✓              |           | $\checkmark$ | ✓                |
| 1280 x 800 / 60 Hz   | ✓              |           | $\checkmark$ | ✓                |
| 1920 x 1200 / 60 Hz  | ✓              |           | $\checkmark$ | ✓                |
| 1680 x 1050 / 60 Hz  | ✓              |           | $\checkmark$ | ✓                |
| 1400 x 1050 / 60 Hz  | ✓              |           | $\checkmark$ | ✓                |
| 1440 x 900 / 60 Hz   | ✓              |           | $\checkmark$ | ✓                |
| 720 x 480i / 60 Hz   | $\checkmark$   |           | $\checkmark$ | $\checkmark$     |
| 720 x 576i / 50 Hz   |                | ✓         | $\checkmark$ | $\checkmark$     |
| 720 x 480p / 60 Hz   |                | ✓         | $\checkmark$ | $\checkmark$     |
| 720 x 576p / 50 Hz   | ✓              | ✓         | $\checkmark$ | $\checkmark$     |
| 1280 x 720p / 60 Hz  | ✓              | ✓         | $\checkmark$ | ✓                |
| 1280 x 720p / 50 Hz  | ✓              | ✓         | $\checkmark$ | $\checkmark$     |
| 1920 x 1080i / 60 Hz | ✓              | ✓         | $\checkmark$ | $\checkmark$     |
| 1920 x 1080i / 60 Hz |                | ✓         | $\checkmark$ | $\checkmark$     |
| 1920 x 1080i / 50 Hz |                | ✓         | $\checkmark$ | $\checkmark$     |
| 1920 x 1080p / 60 Hz | ~              | ~         | $\checkmark$ | ✓                |
| 1920 x 10809 / 50 Hz | ✓              | ✓         | $\checkmark$ | ✓                |
| 1920 x 1080p / 24 Hz |                |           | $\checkmark$ | ✓                |
| 1920 x 1080p / 25 Hz |                |           | ✓            | ✓                |

| Format               | VGA /<br>DVI-A | Component | HDMI        | DVI<br>(Digital) |
|----------------------|----------------|-----------|-------------|------------------|
| 1920 x 1080p / 30 Hz |                |           | ~           | ~                |
| 2048 x 1080p / 24 Hz |                |           | Bypass Only | Bypass Only      |
| 2048 x 1080p / 25 Hz |                |           | Bypass Only | Bypass Only      |
| 2048 x 1080p / 30 Hz |                |           | Bypass Only | Bypass Only      |
| 2048 x 1080p / 48 Hz |                |           | Bypass Only | Bypass Only      |
| 2048 x 1080p / 50 Hz |                |           | Bypass Only | Bypass Only      |
| 2048 x 1080p / 60 Hz |                |           | Bypass Only | Bypass Only      |

# **Supported Audio Formats**

| Specification | Value                                                        |
|---------------|--------------------------------------------------------------|
| Audio         | • Digital PCM, up to 16 channels                             |
|               | <ul> <li>Balanced analog + 4 dB, up to 8 channels</li> </ul> |
|               | • Dolby Digital                                              |
|               | Dolby Digital Plus                                           |
|               | Dolby TrueHD                                                 |
|               | • DTS                                                        |
|               | • DTS-HD                                                     |
|               | • DTS-HD Master Audio                                        |
|               | Dolby Pro Logic II                                           |
|               | <ul> <li>Unbalanced analog -10 dB, stereo</li> </ul>         |
|               | Microphone, balanced                                         |

### **Power**

| Specification | Value                              |
|---------------|------------------------------------|
| Input         | 100-240VAC, (50/60 Hz), 100W, 0.6A |

# **Control and Network Ports**

| Specification            | Value          |
|--------------------------|----------------|
| Ethernet                 | RJ-45          |
| RS-232                   | DB-9           |
| 8 Contact Closure Inputs | 16-Pin Phoenix |
| 4 Dry Relay Outputs      | 8-Pin Phoenix  |

# Connections

| Specification                        |       |                                                                                                    |  |
|--------------------------------------|-------|----------------------------------------------------------------------------------------------------|--|
| Outputs                              | Video | <ul> <li>HDMI L / DVI-D (left eye in dual stream 3D mode;<br/>active output in sequential 3D mode</li> <li>HDMI R / DVI-D (right eye in dual stream 3D mode)</li> </ul>                                                                                                    |  |
|                                      | Audio | <ul> <li>8 x Balanced Analog (DB-25)</li> <li>L (left) Low, Balanced Analog (3-Pin Phoenix)</li> <li>C (center) Low, Balanced Analog (3-Pin Phoenix)</li> <li>R (right) Low, Balanced Analog (3-Pin Phoenix)</li> <li>Aux 1 / LS (left surround) Low, Balanced Analog (3-Pin Phoenix)</li> <li>Aux 2 / RS (right surround) Low, Balanced Analog (3-Pin Phoenix)</li> <li>Aux 2 / RS (right surround) Low, Balanced Analog (3-Pin Phoenix)</li> <li>HI (hearing impaired), Balanced Analog (3-Pin Phoenix)</li> <li>VI/N (visually impaired / Narrative)</li> <li>Booth Monitor, Unbalanced Analog (RCA)</li> <li>Headphone (TRS)</li> </ul> |  |
| Inputs                               | Video | <ul> <li>2 x HDMI (support for embedded audio)</li> <li>1 x DVI-D (support for embedded audio)</li> <li>1 x DVI-I (does not support audio in analog mode)</li> <li>2 x Component (3 x RCA)</li> <li>VGA (HD15)</li> </ul>                                                                                                    |  |
|                                      | Audio | <ul> <li>16 x DCI-AES Digital, 8 Pairs (DB-25)</li> <li>DCI-AES ALT 1 Pairs 1-4 (RJ-45)</li> <li>DCI-AES ALT2 Pairs 5-8 (RJ-45)</li> <li>8 x Balanced Analog (DB-25)</li> <li>3 x Analog (RCA)</li> <li>3 x Coax SPDIF (RCA)</li> <li>3 x Optical SPDIF (Toslink)</li> <li>2 x HDMI/DVI (support for embedded audio)</li> <li>Microphone (XLR)</li> </ul>                                                                                                    |  |
| DB-25, Female, Balanced Analog<br>In |       | <ul> <li>Reference level: 300 mV (rms)</li> <li>Maximum input level before clipping: 4 V (rms)</li> <li>Input impedance: 25 kΩ</li> <li>Frequency response: ±0.5 dB @20 to 20 kHz<br/>±3.0 dB @ 10 to 38 kHz</li> <li>THD: &lt;0.001% @ 1 kHz 3 V (rms)</li> <li>SNR: 110 dB, A-weight, 20 to 20 kHz</li> <li>Balanced input can be used with unbalanced or<br/>balanced sources</li> </ul>                                                                                                    |  |
| Analog Microphone input (XLR)        |       | <ul> <li>Input gain range (control knob): 9 dB to 60 dB</li> <li>Phantom power support</li> </ul>                                                                                                    |  |

| Specification                                                           |                                                                                                    |
|-------------------------------------------------------------------------|----------------------------------------------------------------------------------------------------|
| DB-25, Male, Balanced Analog out                                        | <ul> <li>Reference level: 300 mV (rms), 0 dBFS output = 3 V (rms)</li> <li>Output impedance: &lt;100 Ω</li> <li>Frequency response: ±0.5 dB @ 20 to 20 kHz ±3.0 dB @ 10 to 38 kHz</li> <li>THD: &lt;0.001% @ 1 kHz 3 V (rms)</li> <li>SNR: 110 dB, A-weight, 20 to 20 kHz</li> </ul>          |
| Analog Balanced Secondary<br>Output, Phoenix Connector (HI,<br>VI/N)    | <ul> <li>Reference level: 150 mV</li> <li>Frequency response: ±0.5 dB @ 20 to 20 kHz</li> <li>THD: &lt;0.001% @ 1 kHz 2 V (rms)</li> <li>SNR: 100 dB, A-weight, 20 to 20 kHz</li> </ul>                                                                                                    |
| Analog Unbalanced Variable Level<br>Output (Booth Monitor<br>Headphone) | <ul> <li>Volume control range: -60 dB to 0 dB; 0 dBFS @ 0 dB user-adjustment = 500 mV (rms)</li> <li>Minimum load: 10 Ω</li> <li>Frequency response: ±0.5 dB @ 20 to 20 kHz</li> <li>THD: &lt;0.01% @ 1 kHz 2V (rms)</li> <li>SNR: 90 dB, A-weight, 20 to 20 kHz (at max. setting)</li> </ul> |

# **Physical**

| Specification         | Value                                                                                               |
|-----------------------|----------------------------------------------------------------------------------------------------|
| Dimension (W x H x D) | 19 in. x 3.5 in.* x 12 in.<br>(48.3 cm x 30.5 cm* x 8.9 cm)<br>*Height with feet is 4 in. (10.2 cm) |
| Net Weight            | 21.7 lb (9.8 Kg)                                                                                    |

# **Channel Mapping**

This section describes channel mapping in relation to the SKA-3D audio input signal.

## 3 Screen Channels and 2 Surround Channels

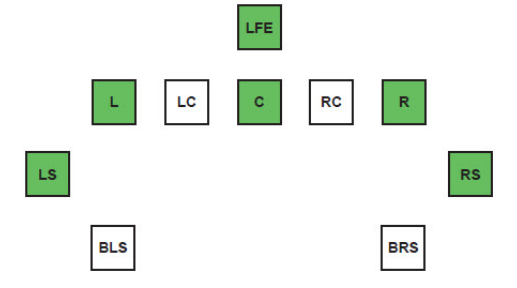

### DCI 6-Channel or Dolby Digital 5.1<sup>1</sup>

| Channel                     | Input        | Output       |
|-----------------------------|--------------|--------------|
| Left (L)                    | $\checkmark$ | $\checkmark$ |
| Right (R)                   | ~            | $\checkmark$ |
| Center (C)                  | ~            | $\checkmark$ |
| Left surround (LS)          | $\checkmark$ | $\checkmark$ |
| Right surround (RS)         | ~            | $\checkmark$ |
| Bottom left side (BLS)      |              |              |
| Bottom right side (BRS)     |              |              |
| Left center (LC)            |              |              |
| Right center (RC)           |              |              |
| Low frequency effects (LFE) | $\checkmark$ | $\checkmark$ |

#### **DCI 8-Channel or SDDS 7.1**

| Channel                     | Input        | Output       |
|-----------------------------|--------------|--------------|
| Left (L)                    | $\checkmark$ | $\checkmark$ |
| Right (R)                   | $\checkmark$ | $\checkmark$ |
| Center (C)                  | ~            | $\checkmark$ |
| Left surround (LS)          | $\checkmark$ | $\checkmark$ |
| Right surround (RS)         | $\checkmark$ | $\checkmark$ |
| Bottom left side (BLS)      |              |              |
| Bottom right side (BRS)     |              |              |
| Left center (LC)            | √a           |              |
| Right center (RC)           | √a           |              |
| Low frequency effects (LFE) | $\checkmark$ | $\checkmark$ |

a. Not used.

#### **Dolby Surround 7.1**

| Channel    | Input        | Output       |
|------------|--------------|--------------|
| Left (L)   | $\checkmark$ | $\checkmark$ |
| Right (R)  | $\checkmark$ | $\checkmark$ |
| Center (C) | $\checkmark$ | $\checkmark$ |

1. Straight-through channel mapping.

| Channel                     | Input        | Output  |
|-----------------------------|--------------|---------|
| Left surround (LS)          | $\checkmark$ | ✓ + BLS |
| Right surround (RS)         | $\checkmark$ | ✓ + BRS |
| Bottom left side (BLS)      | √a           |         |
| Bottom right side (BRS)     | √b           |         |
| Left center (LC)            |              |         |
| Right center (RC)           |              |         |
| Low frequency effects (LFE) | $\checkmark$ | ✓       |

a. Down-mixed to LS.

b. Down-mixed to RS.

## 3 Screen Channels and 4 Surround Channels

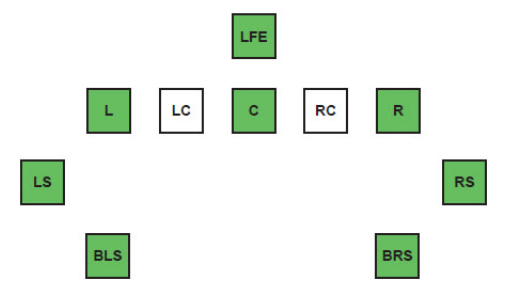

#### **DCI 6-Channel or Dolby Digital 5.1**

| Channel                     | Input        | Output       |
|-----------------------------|--------------|--------------|
| Left (L)                    | $\checkmark$ | ✓            |
| Right (R)                   | $\checkmark$ | $\checkmark$ |
| Center (C)                  | $\checkmark$ | ✓            |
| Left surround (LS)          | $\checkmark$ | ✓            |
| Right surround (RS)         | $\checkmark$ | $\checkmark$ |
| Bottom left side (BLS)      |              | √a           |
| Bottom right side (BRS)     |              | √b           |
| Left center (LC)            |              |              |
| Right center (RC)           |              |              |
| Low frequency effects (LFE) | ~            | $\checkmark$ |

a. LS is duplicated on BLS.

b. RS is duplicated on BRS.

#### DCI 8-Channel or SDDS 7.1

| Channel                     | Input        | Output       |
|-----------------------------|--------------|--------------|
| Left (L)                    | $\checkmark$ | $\checkmark$ |
| Right (R)                   | $\checkmark$ | $\checkmark$ |
| Center (C)                  | $\checkmark$ | $\checkmark$ |
| Left surround (LS)          | $\checkmark$ | $\checkmark$ |
| Right surround (RS)         | $\checkmark$ | $\checkmark$ |
| Bottom left side (BLS)      |              | √a           |
| Bottom right side (BRS)     |              | √b           |
| Left center (LC)            | √C           |              |
| Right center (RC)           | √C           |              |
| Low frequency effects (LFE) | $\checkmark$ | $\checkmark$ |

a. LS is duplicated on BLS.

b. RS is duplicated on BRS.

c. Not used.

### Dolby Surround 7.1<sup>1</sup>

| Channel                     | Input        | Output       |
|-----------------------------|--------------|--------------|
| Left (L)                    | $\checkmark$ | $\checkmark$ |
| Right (R)                   | ~            | $\checkmark$ |
| Center (C)                  | $\checkmark$ | $\checkmark$ |
| Left surround (LS)          | $\checkmark$ | $\checkmark$ |
| Right surround (RS)         | ~            | ✓            |
| Bottom left side (BLS)      | $\checkmark$ | $\checkmark$ |
| Bottom right side (BRS)     | ~            | ✓            |
| Left center (LC)            |              |              |
| Right center (RC)           |              |              |
| Low frequency effects (LFE) | ~            | $\checkmark$ |

<sup>1.</sup> Straight-through channel mapping.

## 5 Screen Channels and 2 Surround Channels

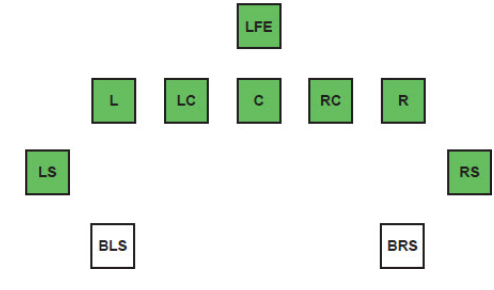

#### **DCI 6-Channel or Dolby Digital 5.1**

| Channel                     | Input | Output |
|-----------------------------|-------|--------|
| Left (L)                    | ~     | ~      |
| Right (R)                   | ~     | ~      |
| Center (C)                  | ~     | ~      |
| Left surround (LS)          | ~     | ~      |
| Right surround (RS)         | ~     | ✓      |
| Bottom left side (BLS)      |       |        |
| Bottom right side (BRS)     |       |        |
| Left center (LC)            |       | √a     |
| Right center (RC)           |       | √a     |
| Low frequency effects (LFE) | ✓     | ~      |
| a. Not used.                |       |        |

#### DCI 8-Channel or SDDS 7.1<sup>1</sup>

| Channel                     | Input        | Output       |
|-----------------------------|--------------|--------------|
| Left (L)                    | $\checkmark$ | $\checkmark$ |
| Right (R)                   | $\checkmark$ | $\checkmark$ |
| Center (C)                  | $\checkmark$ | $\checkmark$ |
| Left surround (LS)          | $\checkmark$ | $\checkmark$ |
| Right surround (RS)         | $\checkmark$ | $\checkmark$ |
| Bottom left side (BLS)      |              |              |
| Bottom right side (BRS)     |              |              |
| Left center (LC)            | $\checkmark$ | $\checkmark$ |
| Right center (RC)           | $\checkmark$ | $\checkmark$ |
| Low frequency effects (LFE) | $\checkmark$ | $\checkmark$ |

1. Straight-through channel mapping.

#### **Dolby Surround 7.1**

| Channel                     | Input        | Output       |
|-----------------------------|--------------|--------------|
| Left (L)                    | $\checkmark$ | $\checkmark$ |
| Right (R)                   | $\checkmark$ | $\checkmark$ |
| Center (C)                  | ~            | $\checkmark$ |
| Left surround (LS)          | ~            | ✓ + BLS      |
| Right surround (RS)         | $\checkmark$ | ✓ + BRS      |
| Bottom left side (BLS)      | √a           |              |
| Bottom right side (BRS)     | √b           |              |
| Left center (LC)            |              | √C           |
| Right center (RC)           |              | √C           |
| Low frequency effects (LFE) | $\checkmark$ | $\checkmark$ |

a. Down-mixed to LS.

b. Down-mixed to RS.

c. Not used.

### 5 Screen Channels and 4 Surround Channels

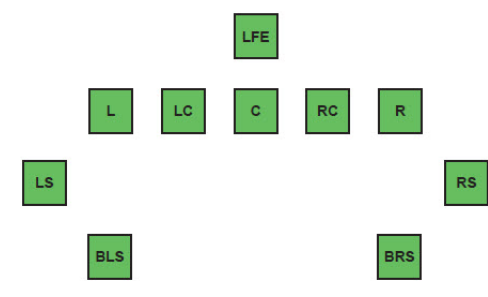

#### **DCI 6-Channel or Dolby Digital 5.1**

| Channel                 | Input        | Output       |
|-------------------------|--------------|--------------|
| Left (L)                | $\checkmark$ | $\checkmark$ |
| Right (R)               | $\checkmark$ | $\checkmark$ |
| Center (C)              | ✓            | ✓            |
| Left surround (LS)      | ✓            | ✓            |
| Right surround (RS)     | ✓            | $\checkmark$ |
| Bottom left side (BLS)  |              | √a           |
| Bottom right side (BRS) |              | √a           |
| Left center (LC)        |              | √a           |

| Channel                     | Input        | Output       |
|-----------------------------|--------------|--------------|
| Right center (RC)           |              | √a           |
| Low frequency effects (LFE) | $\checkmark$ | $\checkmark$ |

a. Not used.

#### **DCI 8-Channel or SDDS 7.1**

| Channel                     | Input        | Output       |
|-----------------------------|--------------|--------------|
| Left (L)                    | $\checkmark$ | $\checkmark$ |
| Right (R)                   | $\checkmark$ | $\checkmark$ |
| Center (C)                  | $\checkmark$ | $\checkmark$ |
| Left surround (LS)          | $\checkmark$ | $\checkmark$ |
| Right surround (RS)         | $\checkmark$ | $\checkmark$ |
| Bottom left side (BLS)      |              | √a           |
| Bottom right side (BRS)     |              | √b           |
| Left center (LC)            | $\checkmark$ | $\checkmark$ |
| Right center (RC)           | $\checkmark$ | $\checkmark$ |
| Low frequency effects (LFE) | ~            | ~            |

a. LS is duplicated on BLS.b. RS is duplicated on BRS.

#### **Dolby Surround 7.1**

| Channel                     | Input        | Output       |
|-----------------------------|--------------|--------------|
| Left (L)                    | $\checkmark$ | $\checkmark$ |
| Right (R)                   | $\checkmark$ | $\checkmark$ |
| Center (C)                  | $\checkmark$ | $\checkmark$ |
| Left surround (LS)          | $\checkmark$ | $\checkmark$ |
| Right surround (RS)         | $\checkmark$ | $\checkmark$ |
| Bottom left side (BLS)      | $\checkmark$ | $\checkmark$ |
| Bottom right side (BRS)     | $\checkmark$ | $\checkmark$ |
| Left center (LC)            |              | √a           |
| Right center (RC)           |              | √a           |
| Low frequency effects (LFE) | ✓            | ✓            |

a. Not used.

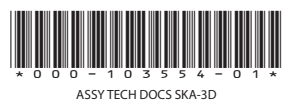

#### Corporate offices

USA – Cypress ph: 714-236-8610 Canada – Kitchener ph: 519-744-8005

#### Worldwide offices

United Kingdom ph: +44 118 977 8000 France ph: +33 (0) 1 41 21 00 36 Germany ph: +49 2161 664540

Eastern Europe ph: +36 (0) 1 47 48 100 Middle East ph: +971 (0) 4 299 7575 Spain ph: +34 91 633 9990 Singapore ph: +65 6877-8737 Beijing ph: +86 10 6561 0240 Shanghai ph: +86 21 6278 7708

Japan ph: 81-3-3599-7481 South Korea ph: +82 2 702 1601

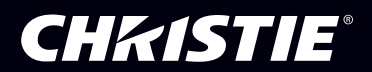